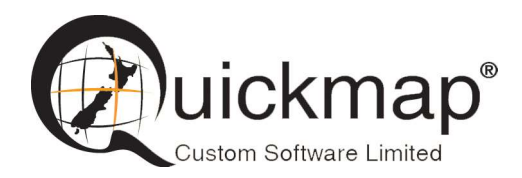

Custom Software Ltd PO Box 13286, Wellington Ph 0800 145554 <u>support@quickmap.co.nz</u>

## **Quickmap Server Setup Instructions**

These instruction describe how to setup your server to allow Quickmap to be installed off your server to any PC that has network access to the shared drive on your server.

At a minimum, the server drive must contain all the Quickmap data, and QSetup.exe to allow Client PC's to run a software only, or software and data (for standalone PC's) install off the server.

| ^   | Name              | Date modified      | Туре            | Size      |  |
|-----|-------------------|--------------------|-----------------|-----------|--|
|     | Autollygrade      | 31/05/2016 3:31 PM | File folder     |           |  |
|     | Data              | 21/01/2019 2:46 PM | File folder     |           |  |
|     | PrivateMDB        | 3/08/2018 12:25 PM | File folder     |           |  |
|     | Q3D               | 4/08/2018 9:18 AM  | File folder     |           |  |
|     | Release           | 22/01/2019 9:20 AM | File folder     |           |  |
|     | Utility           | 4/08/2018 9:18 AM  | File folder     |           |  |
|     | MSCHRT20.OCX      | 26/06/1998 1:00 AM | ActiveX control | 985 KB    |  |
|     | Contronoe.        | 2/11/2013 10:08 AM | ActiveX control | 2,812 KB  |  |
| - ( | 📿 QSetup.exe 🕥    | 10/01/2019 7:53 AM | Application     | 19,341 KB |  |
|     | TE OTranslate.exe | 6/01/2005 11:27 AM | Application     | 289 KB    |  |
|     | His QUtility.exe  | 9/09/2010 1:03 PM  | Application     | 184 KB    |  |
|     | Setup.exe         | 7/04/2006 3:04 PM  | Application     | 56 KB     |  |
|     |                   |                    |                 |           |  |

These files are automatically copied to your server when you install Quickmap on your server.

If Quickmap Version 7 is already installed on your server, you will have all the necessary files except QSetup.exe. If QSetup.exe does not exist, it can be downloaded by following the QSetup download instructions bellow

## 1 QSetup Download instructions

QSetup.exe and associated files can be downloaded from: <u>http://downloads.quickmap.co.nz/URLDownloadHost/downloads/Qmap\_V8\_Server</u>

After you have clicked on the above link, or pasted the above URL into your web browser, a webpage similar to the screenshot below will be displayed. This screen will tell you what you are going to download, and how big the download is.

Click the Download button.

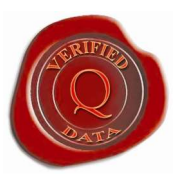

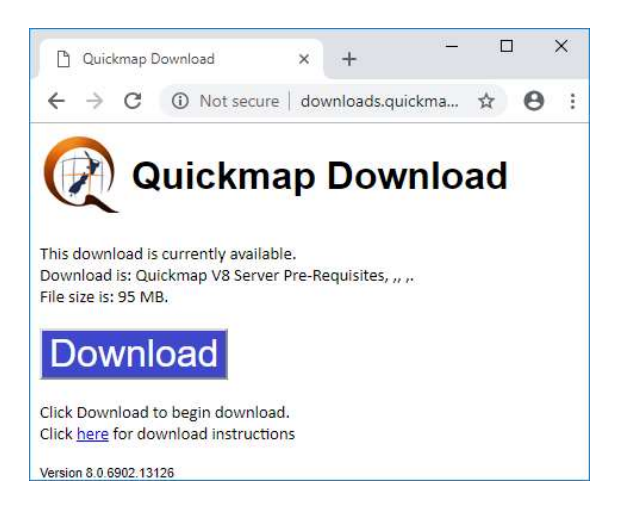

Wait for the download to complete, then select Show in folder.

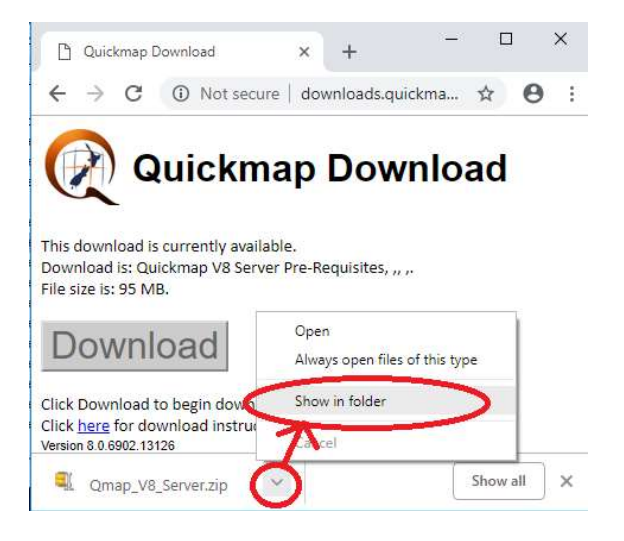

Copy downloaded data to the Quickmap folder on your server.

Right mouse click on the zip file in the download folder and select *Open with* then select *Windows Explorer*.

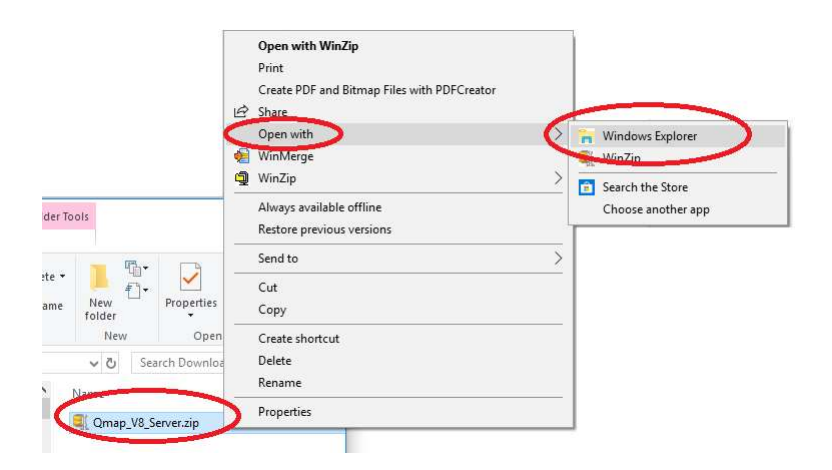

Highlight all the files, right mouse click, and then select *Copy* off the menu.

| ; → Qmap_ | V8_Server.zip | ~ 0 | Search Qma | ap_V8_Server.zip 👂 |
|-----------|---------------|-----|------------|--------------------|
| ^         | Name          |     | 1          | Гуре               |
|           | QSetup.exe    |     |            | Indication         |
|           | QSysInfo.exe  | Op  | en         | ion                |
|           | DLicense.rtf  | Cu  | t          | t Format           |
|           | QFeatures.rtf | Co  | ру         | Format             |
|           | PrivateMDB    | De  | lete       | -                  |
|           | Expansion     |     |            | er                 |
|           |               | Pro | operties   |                    |

Browse to the Quickmap folder on your server, right mouse click, and select Paste.

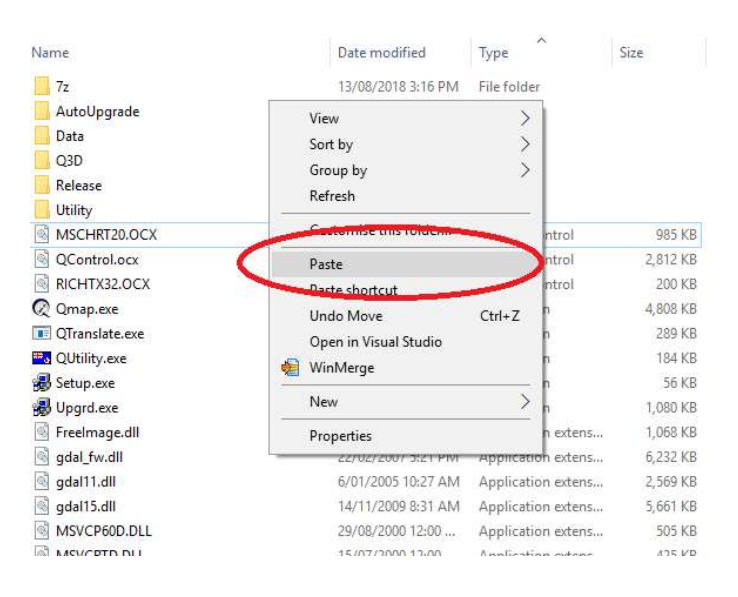

## 2 Installing Software only Client PC's with Quickmap Version 8

Once QSetup.exe has been copied to your server, run QSetup.exe from the shared network drive on your Client PC. For example, if your server is called *MyServer*, and the Server's network share is called \\MyServer\Quickmap, run \\MyServer\Quickmap\QSetup.exe on the client PC. Follow the prompts to complete the installation. For this type of setup, no data is copied, and *Software Only* will be the only option available for installing Quickmap on the client PC.

| Quickmap Setup                          | PESS.                                                                 |                  |  |
|-----------------------------------------|-----------------------------------------------------------------------|------------------|--|
| Feature Selection<br>Please choose the  | l<br>Quickmap components you wish to install.                         | istall.          |  |
| Software Only Data Only Software and Da | (Only software may be installed because no data is a<br>update)<br>ta | vailable in this |  |
|                                         | Back <u>N</u> ext                                                     | Cancel           |  |

When Quickmap.exe is run from the client PC after Quickmap has been installed, it will get all the necessary data off the server (e.g. \\myserver\quickmap\data)

Quickmap can also be installed silently as administrator on the Client PC, by running QSetup.exe -quiet -passive DataDir=<datadir>

e.g.

\\myserver\Quickmap\QSetup.exe -quiet -passive DataDir=\\myserver\Qickmap\Data

## 3 Installing Standalone PC's with Quickmap Version 8

If the PC has already been setup as a standalone PC running Quickmap Version 7, Quickmap can be upgraded to Version 8 by running QSetup.exe as per step 2 above.

If the PC has not yet been installed with Quickmap, and you must first copy the entire Quickmap folder off your server to a folder on your client PC (e.g. C:\Quickmap) then run QSetup.exe on the client PC

e.g. Copy \\myserver\quickmap C:\Quickmap Run C:\Quickmap\QSetup.exe

Silent installs can also be run off the standalone client PC with QSetup.exe -quiet -passive DataDir=<datadir> e.g. *C:\Quickmap\QSetup.exe -quiet -passive DataDir=C:\Qickmap\Data*